1.会員登録

## (1)会員登録までの流れ

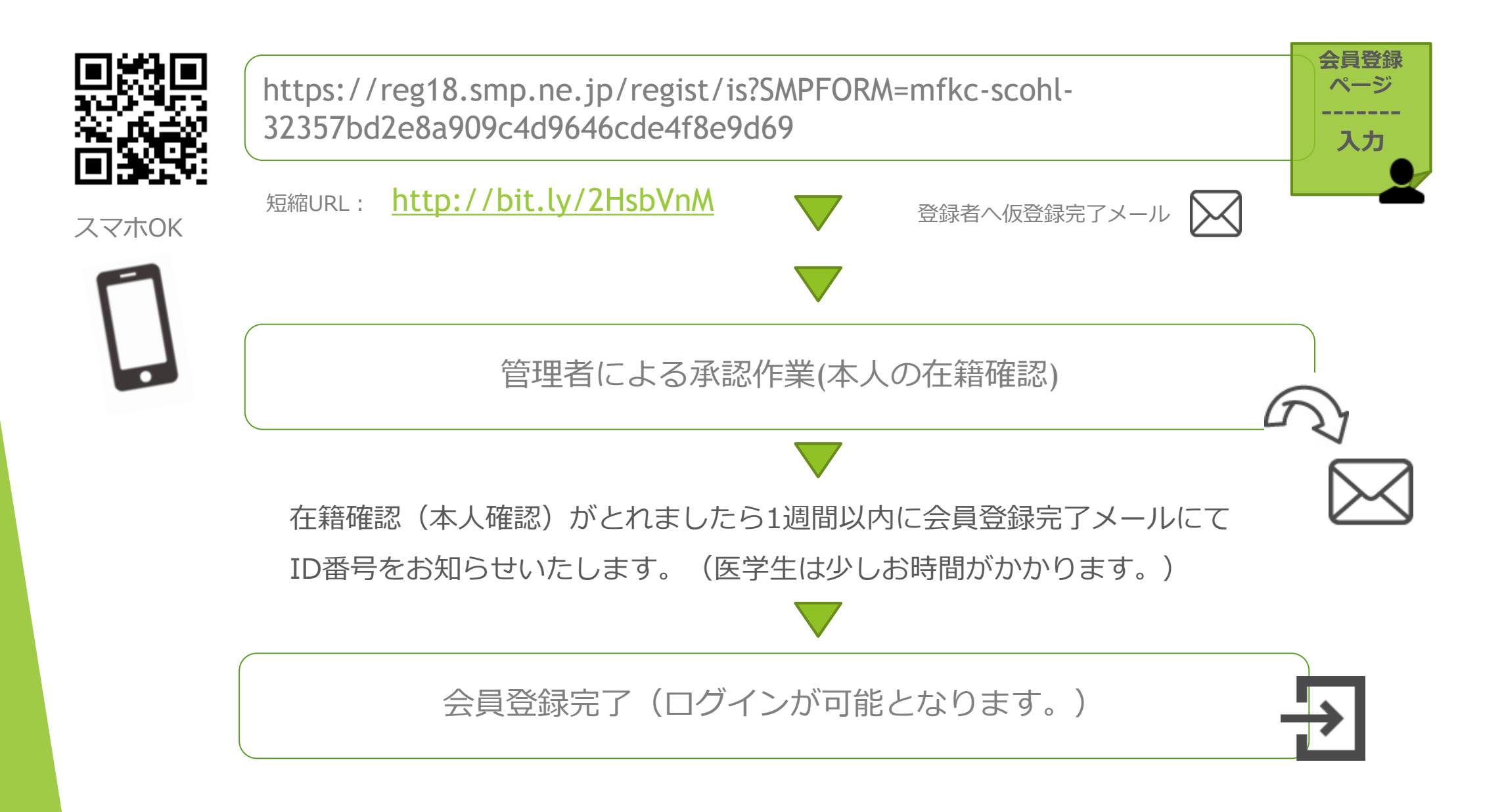

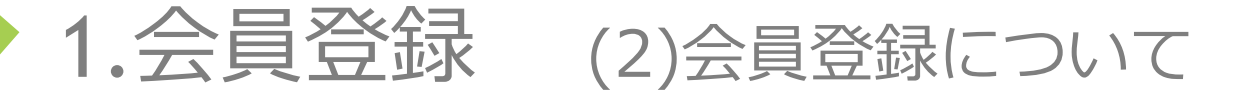

個人で会員登録する場合と診療科(部)で会員登録する場合と2種類あります。 ①IDを個人のみで利用する(自習、授業を目的とする場合(医学生はこちら)) ②1つのIDを同じ診療科(部)内で利用する。(診療科(部)内の勉強会、研修行う場合)

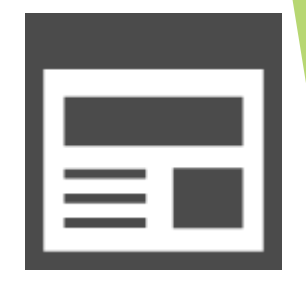

例)看護部で教育実習で利用する場合は②にチェック(申請者が変更になった場合は総合研修センターへご連絡ください。

## 東京大学医学部附属病院 シミュレーター室 予約システム 会員登録

必要事項をご入力の上、送信ボタンを押してください。

☑ 会員利用について ★

IDを個人のみで利用する場合は①にチェックを入れてください。(医学生は①にチェック) 1つのIDを同じ診療科(部)内で利用する場合は②にチェックを入れてください。

①IDを個人のみで利用する。(自習、授業を目的とする場合) ②1つのIDを同じ診療科(部)内で利用する。(診療科(部)内の勉強会、研修行う場合)

○ ①個人として登録する ○ ②診療科(部)として登録する

## 1.会員登録 (3)会員ID 有効期限

IDを取得・更新された年度の3月末が有効期限になります。(「①個人として登録 する」をチェック入れた方が対象)

継続して同IDを使用する場合は、更新フォームで期限までにご入力お願いいたします。予約システムのログインはできなくなります。

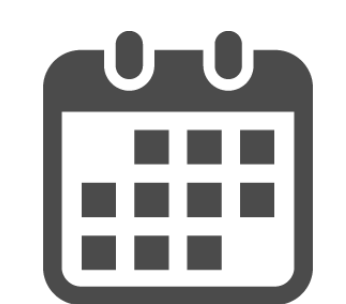

・<u>IDを取得・更新された年度の3月末が有効期限になります。</u>(「①個人として登録する」をチェック入れた方が対象)

例)2018年4月取得・更新→2019年3月31日まで / 2018年10月16日取得・更新→2019年3月31日まで 継続して同IDを使用する場合は、更新フォームで期限までにご入力お願いいたします。 予約システムのログインはできなくなります。

・<u>会員登録のときに「②診療科(部)として登録する」にチェックを入れて登録した方</u> 申請者の変更については総合研修センターへメールでご連絡ください。

・予約方法については必ず利用手引きを確認して下さい。

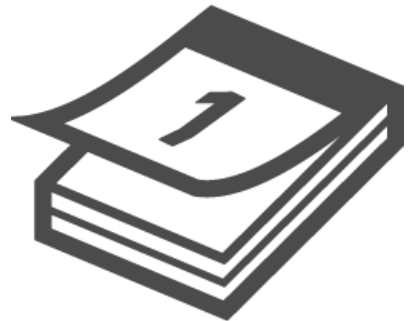

1.会員登録 - (4)承認・非承認メール

<u>承認・非承認メールは、soken@h.u-Tokyo.ac.jpより送信されます。</u>

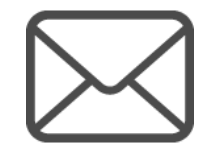

| 【承認メール】                                                                                                    |   | 【非承認メール】                                        |
|----------------------------------------------------------------------------------------------------|---|-------------------------------------------------|
| 件名 : 東京大学医学部附属病院 クリニカルシ<br>ミュレーションセンター 会員登録完了                                                                      | 1 | 件名 : 東京大学医学部附属病院 クリニカルシ<br>ミュレーションセンター 会員登録について |
| 管理者より会員登録を承認致しました。                                                                                                 |   | 【登録名】東大 太郎様                                     |
| 【会員名】東大 太郎様<br>【メールアドレス】〇〇@〇〇<br>【会員ID】XXXXXX<br>【パスワード】ご自身で設定したもの<br>【有効期間】【有効期間】IDを取得・更新され<br>た年度の3月末が有効期限になります。 | 5 | 会員登録の申請が却下されました。                                |
|                                                                                                    |   |                                                 |

\*登録から1週間以内に会員登録完了メールにてID番号をお知らせいたします。